## **Track your Service Request**

This guide provides step-by-step instructions on how to view the current status of a request and ask for assistance/updates on the request. Following these steps will allow you to easily navigate to the request tracking page, search for the specific request, and submit an update or ask questions.

|                                     | 1 Navigate to <u>https://myitservices.doit.txst.edu/cc</u>                                        |                                                                         |           |  |
|-------------------------------------|---------------------------------------------------------------------------------------------------|-------------------------------------------------------------------------|-----------|--|
|                                     |                                                                                                   |                                                                         |           |  |
| 2 Click "Reque                      | st Tracking"                                                                                      |                                                                         |           |  |
|                                     | 3_*                                                                                               |                                                                         |           |  |
| Support Shoppir                     | ng Billing                                                                                        |                                                                         |           |  |
| Welcome Request                     | Tracking ner Center                                                                               |                                                                         |           |  |
| My Profile                          | Tracking ner Center                                                                               | e Info My Services/Equipment                                            |           |  |
| My Profile<br>Username<br>User Role | Tracking ner Center<br>More<br>CustomerCenter, Guest,                                             | e Info My Services/Equipment Search                                     |           |  |
| Welcome Request                     | Tracking her Center<br>More<br>CustomerCenter, Guest,<br>Technology Resources<br>Administration   | e Info My Services/Equipment Search Type No services or equipment found | item ID ▲ |  |
| Welcome Request                     | Tracking<br>Per Center<br>Mor<br>CustomerCenter, Guest,<br>Technology Resources<br>Administration | e Info My Services/Equipment Search Type No services or equipment found | Item ID 🗖 |  |

**3** Click the "Search" field. Enter your search criteria to find the service request. This could include the date submitted or reference information in the description.

| TEXAS STATE                                                                                                 |                 |         |                |                                                      |
|----------------------------------------------------------------------------------------------------|-----------------|---------|----------------|------------------------------------------------------|
| Support Shop                                                                                                | ping Billing    |         |                |                                                      |
| # REQUEST TRACKING                                                                                          |                 |         |                |                                                      |
| Request Tracking           Bearch         Q           Service Orders / Requests (1)         Work Orders (1) |                 |         |                |                                                      |
| Number                                                                                                    | Туре            | Status  | Submitted Date | Description                                          |
| SR202400170                                                                                                 | Service Request | Pending | 06/07/2024     | Test Request                                         |
| SR202400169                                                                                                 | Service Request | Pending | 06/06/2024     | Request for JCK 720. Please come any day after 10am. |
| SR202400167                                                                                                 | Service Request | Void    | 06/06/2024     |                                                      |
| SR202400166                                                                                                 | Service Request | Void    | 06/06/2024     |                                                      |
|                                                                                                    |                 |         |                |                                                      |

4

Click the magnifying glass to find requests matching your search criteria.

| TEXAS STATE                                                                  |                 |         |                |                                                      |
|------------------------------------------------------------------------------|-----------------|---------|----------------|------------------------------------------------------|
| Support Shop                                                                 | pping Billing   |         |                |                                                      |
| REQUEST TRACKING                                                             |                 |         |                |                                                      |
| Request Tracking                                                             |                 |         |                |                                                      |
| Service Orders / Requests 141 Work Orders 11 Incidents 14 General Requests 1 |                 |         |                |                                                      |
| Number                                                                       | Туре            | Status  | Submitted Date | Description                                          |
| SR202400170                                                                  | Service Request | Pending | 06/07/2024     | Test Request                                         |
| SR202400169                                                                  | Service Request | Pending | 06/06/2024     | Request for JCK 720. Please come any day after 10am. |

Made with Scribe - https://scribehow.com

**5** Select the Service Request you would like to investigate further.

| Support    | Snopping          | ышц                 |             |                    |             |
|------------|-------------------|---------------------|-------------|--------------------|-------------|
| REQUEST TR | ACKING            |                     |             |                    |             |
| Reques     | Request Tracking  |                     |             |                    |             |
| Test       |                   |                     |             |                    |             |
| Service O  | orders / Requests | (4) Work Orders (0) | Incidents 0 | General Requests 0 |             |
| Number     |                   | Туре                | Status      | Submitted Date     | Description |
| SR202400   | 170               | Service Request     | Pending     | 06/07/2024         | Test Reque  |
| SR202400   | 167               | Service Request     | Void        | 06/06/2024         | TEST - Test |
| SR202400   | 166               | Service Request     | Void        | 06/06/2024         |             |
| SR202400   | 034               | Service Request     | Void        | 04/11/2024         |             |
|            |                   |                     |             |                    |             |

If you need additional information about this request or if you have additional information you would like to provide, Click "Request Update".

| TEXAS STATE.               |                                                         |                   | Welcome O Logout O Saved Request R+ |
|----------------------------|---------------------------------------------------------|-------------------|-------------------------------------|
| Support Shopping Billir    | ng                                                      |                   |                                     |
| Request Tracking           |                                                         |                   | Request Lipdan                      |
| SD Number                  | Туре                                                    | Requestor         | Requestor Phone                     |
| SR202400170                | Service Request                                         | Pemberton, Janell |                                     |
| Status                     | Source                                                  | Due               |                                     |
| Pending                    | Web                                                     |                   |                                     |
| Description: Test Request  |                                                         |                   |                                     |
| Services 1 Equipment 0 Bil | ling Account (2) Contacts (a) Email (a) Attachments (a) | Activity          |                                     |
|                            |                                                         |                   |                                     |

Made with Scribe - https://scribehow.com

6

**7** Type your question or provide the information and Click "Submit"

| Request Update                              |        |
|---------------------------------------------|--------|
| Please provide what the update is regarding |        |
| Checking on this request for a data drop.   |        |
|                                             | 1      |
|                                             |        |
|                                             | Submit |